# Using LDAP with Firmware and Sentry Power Manager (SPM)

# Purpose

This technical note provides instructions for configuring the Lightweight Directory Access Protocol (LDAP) when using the firmware with either the Web Interface (GUI) or the Command Line Interface (CLI), or when configuring LDAP using Sentry Power Manager (SPM), version 5.4 or later.

## Note: This technical note applies to Server Technology Cabinet Distribution Units (PDUs) only.

Several LDAP-compliant directory types support the LDAP application protocol, however, the scope of this technical note covers LDAP configuration instructions, screen samples, and the required field settings when using the following two primary LDAP directories:

- Active Directory (AD)
- OpenLDAP

# **LDAP Requirements**

To correctly set up LDAP support with firmware or SPM, a few configuration requirements must be met:

## Requirements for LDAP Directory Services:

- Define at least one LDAP group.
- Assign users to that LDAP group.

## General LDAP Requirements:

- Set LDAP support to Enabled.
- Define the IP address and domain component of at least one LDAP Directory Services server.
- Select the LDAP bind request method (Simple, TLS/SSL, MD5) used by the Directory Services server.
- Define the IP address of at least one DNS server.
- Test the DNS server configuration using the PDU Ping command.
- For the LDAP groups defined at least one LDAP group must be defined assign user access rights to the LDAP groups.

Note: The LDAP group names on the Directory Services server and the PDU must match.

# Using LDAP with the Firmware (GUI)

The LDAP authentication process begins with initiating a firmware session. Configuration of LDAP settings can then be done using the Web interface (GUI) as follows in this section.

## Initiate a Firmware GUI Session

Logging in through the Web requires directing the Web client to the configured IP address of the unit.

## To Login by Web Interface:

In the firmware login window, provide your valid username/password.

| Authentication Required |                                                                                                 |  |  |
|-------------------------|-------------------------------------------------------------------------------------------------|--|--|
| 0                       | http://10.1.2.69 is requesting your username and password. The site says: "Sentry Switched PDU" |  |  |
| User Name:              | admn                                                                                            |  |  |
| Password:               | ••••                                                                                            |  |  |
|                         | OK Cancel                                                                                       |  |  |

The default administrative-level user login (admn/admn) was used for this example.

Click OK. You are now logged into firmware's Web interface.

## LDAP Configuration

Once you have installed and configured the LDAP Directory Services server, the next step is to configure LDAP using the firmware.

#### Access the LDAP Configuration Page:

From the left-pane of the interface, go to **Configuration > LDAP**. The following configuration page displays to allow setup and maintenance for all settings that enable LDAP support.

Configuring LDAP with Active Directory (AD)

| Server Technolog  | M (PROD) Sentry Switched PDU (POPS) |                                                                   |
|-------------------|-------------------------------------|-------------------------------------------------------------------|
| Overview          |                                     |                                                                   |
| Monitoring        | LDAP                                |                                                                   |
| Control           | Configure LDAP options              |                                                                   |
| Configuration     | LDAP:                               | Enabled (remote access then local)<br>Change Access Configuration |
| System            | Primary Host:                       | 10.1.5.93                                                         |
| Network           | Secondary Host:                     |                                                                   |
| DHCP/IP           | Port:                               | 389 (default 389)                                                 |
| Email/SMTP        | Bind Type:                          | Simple -                                                          |
| FTP               | Search Bind:                        |                                                                   |
| HTTP/HTTPS        | DN:                                 | on-Matt Oaks, ou-Service Accounts, ou-Miscellaneous A             |
| LDAP              | Password:                           | Change                                                            |
| R                 | User Search:                        |                                                                   |
| SNMP              | Base DN:                            | dc=stitech,dc=com                                                 |
| SNTP              | Filter:                             | (sAMAccountName=%s)                                               |
| Syslog            | Group Membership Attribute:         | memberof                                                          |
| TACACS+           | Group Search:                       | Enable -                                                          |
| Tenet/SSH         | Base DN:                            |                                                                   |
| ZTP               | User Membership Attribute:          |                                                                   |
| Access            | Apply Cancel                        |                                                                   |
| Tools             | LDAP Groups                         | When using Active Directory (AD), the highlighted fields in th    |
|                   |                                     | example must be formatted exactly as shown. Note that Gro         |
| lect the Configur | ration > Network >                  | a lite lite lite lite lite                                        |
| an a f            |                                     | Search is unchecked (disabled).                                   |
| AP option from    | the left-pane.                      |                                                                   |
|                   |                                     | Descriptions and the required format of these fields are          |
|                   |                                     | provided in the following LDAP configuration instructions for     |
|                   |                                     |                                                                   |
|                   |                                     | A quick reference table of field values follows the instruction   |
|                   |                                     | requirementer cause or nero varaes ronows the instruction         |

## Step-by-step Configuration Instructions:

#### For the LDAP section:

- 1. Make sure LDAP is enabled (remote access then local). Click the Change Access Configuration link if necessary to display the Access page where Access Method options (for Local, LDAP, RADIUS, and TACACS+) can be selected.
- 2. Provide the Primary/Secondary Host names (IPv4 or IPv6 format). The host names define the network address for the primary/secondary LDAP Directory Services server.
- **3.** The port number receives LDAP requests for the primary/secondary servers you just defined in the previous field. Type the new LDAP server port number, or accept the default port number 389.
- **4.** From the Bind Type drop-down menu, select Simple, TLS/SSL, or MD5. The PDU supports these three standard LDAP bind types, described as follows:
  - **Simple:** Uses unencrypted delivery of username-password over the network to the LDAP server for authentication, showing user credentials in plain text.
  - **TLS/SSL:** (LDAP over TLS/SSL). Uses a trusted authority certificate to provide encryption of LDAP authentication. If this option is selected, MDF binding will be disabled.
  - **MD5:** Provides strong protection using 1-way hash encoding that does not transmit the username-password over the network.

#### For the Search Bind section:

By default, Active Directory requires that you specify a bind username and password. The **Distinguished Name (DN)** is the directory path that binds and searches the LDAP directory. Access to the LDAP Active Directory (AD) requires the DN to be in the following comma-separated format:

cn=John Smith, ou=Service Accounts, ou=Miscellaneous Accounts, dc=stitech, dc=com

where ...

- cn is the common name; the name of the person.
- ou is the organizational unit for various accounts, such as service and miscellaneous, organized into units.
- dc is the domain component, or individual domain names for the company.
- 5. Type the DN in the exact format as specified above.
- 6. Provide the password to use with the DN.

#### For the User Search section:

The user search base is the level in the Active Directory hierarchy, specified by the User Search Base Distinguished Name (DN), where LDAP begins searching for users, including all sub-trees.

- 7. For the Base DN, specify the DN (maximum length is 100 characters) in the same format as the domain component (dc) that was provided in the Search bind DN, for example: dc=stitech, dc-com
- 8. For the Filter, type the filter in the required format. The filter specifies which objects in the hierarchy of the LDAP Active Directory are examined and returned on query. The Active Directory requires the filter to be formatted in parenthesis, maximum string length is 100 characters, and must be in the following format:

(sAMAccountName=%s)

#### For the Group Membership Attribute:

**9.** The Group Membership Attribute finds members of the group(s) that are returned from the specified search. Maximum string length is 30 characters. Type the attribute exactly as required for Active Directory in this format: memberOf

#### For the Group Search:

**10.** Make sure the Enable checkbox is unchecked (disabled).

**Note:** For LDAP configuration using Active Directory (AD), the group search must be Disabled, and the Base DN and the User Membership Attribute fields must be blank.

**11.** After providing the required LDAP settings as described for AD, click Apply.

## Quick Reference: Firmware Settings for Active Directory (AD)

The LDAP configuration fields in this table are the same fields that were highlighted in the screen example above. For Active Directory, the values must be formatted exactly as follows:

| Field                      | Value Required for Active Directory                                               |
|----------------------------|-----------------------------------------------------------------------------------|
| LDAP                       | Enabled                                                                           |
| Search Bind DN             | cn=John Smith, ou=Service Accounts, ou=Miscellaneous Accounts, dc=stitech, dc=com |
| User Search Base DN        | dc=stitech, dc-com                                                                |
| User Search Filter         | (sAMAccountName=%s)                                                               |
| Group Membership Attribute | memberOf                                                                          |
| Group Search               | Disabled                                                                          |
| Group Search Base DN       | Must be blank                                                                     |
| User Membership Attribute  | Must be blank                                                                     |

## Firmware Settings for OpenLDAP

If you are using OpenLDAP, you can follow the step-by-step instructions above for configuring LDAP with Active Directory (AD), but note the several highlighted fields below that must be formatted differently for OpenLDAP.

| Server Technology | PROD Sentry Switched PDU POPS |                                                        |
|-------------------|-------------------------------|--------------------------------------------------------|
| Overview          |                               |                                                        |
| Monitoring        | LDAP                          |                                                        |
| Control           | Configure LDAP options        |                                                        |
| Configuration     | LDAP:                         | Enabled (remote access then local)                     |
| System            | Primary North                 | 10.1.5.93                                              |
| Network           | Frimary Nost                  | 10.1.5.95                                              |
| DHCP/IP           | Bost:                         | 700 (default 200)                                      |
| Email/SMTP        | Bind Type:                    | Simple -                                               |
| FTP               | Sind Type.                    | Juniple 💌                                              |
| HTTP/HTTPS        | DN-                           | on-Matt Oaks, ou-Service Accounts, ou-Miscellaneous A  |
| LDAP              | Password                      |                                                        |
| RADIUS            | liser Search                  |                                                        |
| SNMP              | Base DN:                      | dc=stitech.dc=com                                      |
| SNTP              | Filter:                       | (sAMAccountName=%s)                                    |
| Syslog            | Group Membership Attribute:   | memberof                                               |
| TACACS+           | Group Search:                 | Enable -                                               |
| Telnet/SSH        | Base DN:                      |                                                        |
| 7TP               | User Membership Attribute:    |                                                        |
| Access            | Apply Cancel                  |                                                        |
| Tools             | LDAP Groups                   | When using OpenLDAP, the highlighted fields in this    |
|                   |                               | avample must be formatted exactly as shown             |
|                   |                               | example must be formatted exactly as shown.            |
|                   |                               | See the quick reverence table below for OpenLDAP field |
|                   |                               |                                                        |

## Quick Reference: Firmware Settings for OpenLDAP

The LDAP configuration fields in this table are the same fields highlighted in the screen example above. For OpenLDAP, the values must be formatted exactly as follows:

| Field                     | Value Required for OpenLDAP                            |
|---------------------------|--------------------------------------------------------|
| LDAP                      | Enabled                                                |
| Search Bind DN            | uid=Anonymous, ou=Service Accounts, dc=stitech, dc=com |
| User Search Base DN       | dc=stitech, dc=com                                     |
| User Search Filter        | (uid=%s)                                               |
| Group Search              | Enabled                                                |
| Group Search Base DN      | memberUid                                              |
| User Membership Attribute | None                                                   |

## Managing LDAP Groups

The firmware allows creation of LDAP groups, the addition of individual users to a group, and the assigning of user rights to LDAP groups for accessing PDU resources, such as outlet control.

## Requirements for LDAP Groups:

- At least one LDAP group must be defined.
- Users must be assigned to the defined LDAP group(s).
- User access rights must be granted to the LDAP group(s).
- LDAP group names on the Directory Services server and the PDU must match.

#### Access the LDAP Groups Page:

At the bottom of the LDAP Configuration page, click the LDAP Groups link.

| LDAP       | Password:            | مرمومه والمحصوب المراسع مستعلى والمعن بالمستعد مساور بالسعاد المتحصر وليم المرمون | Change              |
|------------|----------------------|-----------------------------------------------------------------------------------|---------------------|
| RADIUS     | User Search:         |                                                                                   |                     |
| SNMP       | Base DN:             |                                                                                   | dc=stitech,dc=com   |
| SNTP       | Filter:              |                                                                                   | (sAMAccountName=%s) |
| Syslog     | Group Membership Att | tribute:                                                                          | memberof            |
| TACACS+    | Group Search:        |                                                                                   | Enable              |
| Telnet/SSH | Base DN:             |                                                                                   |                     |
| ZTP        | User Membership At   | ttribute:                                                                         |                     |
| Access     | Apply Cancel         | Click the LDAP Groups link to ac                                                  | cress the           |
| Tools      | LDAP Groups 🔶        | edit page for LDAP group mana                                                     | gement              |
|            |                      | eur page for EDAF group mana                                                      | Bement.             |

## The LDAP Groups page displays:

| Server Technology           | PROB Sentry Switched PDU                                                                                                    | Create<br>group b | a new LDA<br>oy name. | P                |             |
|-----------------------------|----------------------------------------------------------------------------------------------------|-------------------|-----------------------|------------------|-------------|
| Monitoring                  | LDAP Groups                                                                                                    |                   |                       |                  |             |
| Control Configuration       | LDAP Group Name:                                                                                                    | Group 1           |                       |                  |             |
| System                      | Apply Cancel<br>Edit, remove, or assign access rights to an ex                                                                                                    | kisting LDAP gro  | oup                   |                  |             |
| Access                      | LDAP Group Name                                                                                                    | Access<br>Level   | System<br>Monitor     | Access<br>Rights | Action      |
| General                     | Group_1                                                                                                    | User              | Yes                   | Access           | Edit Remove |
| Local Users                 | Group_25                                                                                                    | User              | No                    | Access           | Edit Remove |
| LDAP Groups<br>SNMPv3 Users | WEBLDAPGROUP         User         Yes         Access         Edit         Remove           LDAP Network Settings         For each LDAP group shown in the list, the current user access level and         For each LDAP group shown in the list, the current user access level and         For each LDAP group shown in the list, the current user access level and |                   |                       |                  |             |
| Tools                       | environmental monitoring access for the group are displayed.                                                                                                    |                   |                       |                  |             |
|                             | Also available are links to grant/deny access to outlets, outlet groups,<br>and ports; to assign user access rights to an LDAP group; and to remove<br>an LDAP group.                                                                                                    |                   |                       |                  |             |

Sales/Support: 1-800-835-1515 • Fax: (775) 284-2065 • Email: sales@servertech.com • Website: www.servertech.com © 2017 Server Technology, Inc. All rights reserved. SPECIFICATIONS SUBJECT TO CHANGE WITHOUT NOTICE

## Step-by-Step LDAP Group Configuration Instructions:

## Create a new LDAP group:

Type a descriptive name in the LDAP Group Name field, up to 24 alphanumeric characters, no spaces. Click **Apply**. The new name displays in the list.

#### Delete an LDAP group:

For an LDAP Group in the list, click the Remove link. You will be asked to confirm the deletion.

#### Change user access rights for an LDAP group:

For an LDAP Group in the list, click the Edit link. The LDAP Group Edit page displays:

| Server Technology                 | PROB Sentry Switched PDU POPS                             |                                  |
|-----------------------------------|-----------------------------------------------------------|----------------------------------|
| Overview<br>Monitoring<br>Control | LDAP Group Edit<br>Set access level and monitoring rights |                                  |
| Configuration                     |                                                           | Group_1                          |
| System<br>Network                 | Access Level:                                             | View Only User                   |
| Access                            | LDAP Group Configuration                                  | On Only User<br>Reboot Only User |
| General<br>Local Users            |                                                           | User                             |
| LDAP Groups                       |                                                           | Administrator                    |
| TACACS+ Privileges                |                                                           |                                  |
| Tools                             |                                                           |                                  |

From the Access Level drop-down menu, select the desired user access level as the above screen sample shows (View Only User, On Only User, Reboot Only User, User, Power-User, or Administrator) to assign to the LDAP group.

#### Grant or deny environmental viewing rights:

For an LDAP Group in the list, click the Edit link. The LDAP Group Edit page displays:

| Server Technology  | PROB Sentry Switched PDU POPS          |
|--------------------|----------------------------------------|
| Overview           |                                        |
| Monitoring         | LDAP Group Edit                        |
| Control            | Set access level and monitoring rights |
| Configuration      | LDAP Group Group_1                     |
| System             | Access Level:                          |
| Network            | Environmental Monitoring:              |
| Access             | Apply Cancel                           |
| General            | LDAP Group Configuration               |
| Local Users        |                                        |
| LDAP Groups        |                                        |
| SNMPv3 Users       |                                        |
| TACACS+ Privileges |                                        |
| Tools              |                                        |

From the Environmental Monitoring drop-down menu, select Yes or No.

**Note:** Granting access to environmental monitoring (temperature/humidity/sensors) to a non-admin user also grants that non-admin user access to power monitoring, such as outlets, infeeds, towers – all the environmental data of the PDU.

#### Grant or deny system resources to an LDAP group:

For an LDAP group in the list, click the Access link. The LDAP Group Access page displays to allow granting or denying of system resources to the selected LDAP group by: checking (granting) or unchecking (denying) the Grant Access checkbox for individual resources shown, such as monitors, remote ports, outlet groups, and specific outlets by name.

| 🔰 Server Technology | (PROO) Sentry Switched PDU (POPS)                         |                         |
|---------------------|-----------------------------------------------------------|-------------------------|
| Overview            |                                                           | Use these checkboxes to |
| Monitoring          | LDAP Group Access                                         | grant or deny access.   |
| Control             | LDAP Group being assigned access rights                   |                         |
| Configuration       | Group_1                                                   |                         |
| System              | LDAP Group can access the following selected monitors     | •                       |
| Network             | Monitor                                                   | Grant Access            |
| Access              | System                                                    |                         |
| Caparal             | LDAP Group can access the following selected remote ports |                         |
| General             | ID Port Name                                              | Grant Access            |
| Local Users         | COM1 Console                                              |                         |
| LDAP Groups         | COM2 Aux                                                  |                         |
| SNMPv3 Users        |                                                           | All                     |
| TACACS+ Privileges  |                                                           | None                    |
| Tools               | LDAP Group can access the following selected groups       |                         |
|                     | Group Name                                                | Grant Access            |
|                     | AAAGROUP                                                  |                         |
|                     | AESF                                                      |                         |
|                     |                                                           | All                     |
|                     |                                                           | None                    |
|                     | LDAP Group can access the following selected outlets      |                         |
|                     | ID Outlet Name                                            | Grant Access            |
|                     | AA1 asdfgsd                                               |                         |
|                     | AA2 Master_Outlet_2                                       |                         |
|                     | AA3 Master_Outlet_3                                       |                         |
|                     | AA4 Master_Outlet_4                                       |                         |
|                     | AA5 Master_Outlet_5                                       |                         |
|                     | AA6 Master_Outlet_6                                       |                         |
|                     | AA7 Master_Outlet_7                                       |                         |
|                     | AA8 Master_Outlet_8                                       |                         |
|                     | AA9 Master_Outlet_9                                       |                         |

Sales/Support: 1-800-835-1515 • Fax: (775) 284-2065 • Email: sales@servertech.com • Website: www.servertech.com © 2017 Server Technology, Inc. All rights reserved. SPECIFICATIONS SUBJECT TO CHANGE WITHOUT NOTICE

# Using LDAP with the Firmware (CLI)

The LDAP authentication process begins with initiating a firmware session. Configuration of LDAP settings can then be done using the Command Line Interface (CLI) as follows in this section.

## Initiate a Firmware CLI Session

Logging in through Telnet requires directing the Telnet client to the configured IP address of the unit.

A login through the console (RS232) port requires the use of a terminal or terminal emulation software configured to support ANSI or VT100, and a supported data rate of 300, 1200, 2400, 4800, 9699, 19200, 38400, 57600, or 115200 bps (default rate is 9600); 8 data bits-no parity, 1 stop bit, and device ready output signal (DTR or DSR).

## To login by Telnet or RS232 (CLI):

At the command prompt, initiate a Telnet session (telnet [Sentry IP address]). The Telnet session automatically opens the Sentry login prompt, showing the current PDU product and firmware version.

## To login by Telnet or RS232 (CLI):

At the command prompt, initiate a Telnet session (telnet [Sentry IP address]). The Telnet session automatically opens the login prompt, showing the current PDU product and firmware version.

```
Sentry Switched PDU Version 8.0
Username: admn
Password:
Location:
Switched PDU:
```

The default administrative-level user login (admn/admn) was used for this example.

Press Enter.

The command line prompt, such as "Switched PDU:" in this example, displays for the PDU product, and you are now logged into the firmware Command Line Interface (CLI).

If a location identifier was user-defined, that location will also be displayed, as shown in the example.

# Commands for LDAP Configuration

This section provides command reference tables for general LDAP configuration and LDAP group configuration.

## LDAP Configuration:

Once you have installed and configured the LDAP Directory Services server, the CLI commands on the following pages can be used for LDAP configuration.

| CLI Command Name                  | Description                                                                                                    | Command Syntax                                                                              |
|-----------------------------------|----------------------------------------------------------------------------------------------------|---------------------------------------------------------------------------------------------|
| Set LDAP                          | Enables or disables LDAP.<br><b>Note:</b> Value must be "Enabled" when using AD or<br>OpenLDAP.                                                                                                    | set Idap [enabled or disabled] <enter></enter>                                              |
| Set LDAP Host                     | Sets the IP address of the Directory Services server.                                                                                                    | set ldap [host 1 or host2) <enter></enter>                                                  |
| Set LDAP Port                     | Sets the port number where the PDU sends<br>LDAP requests for the defined LDAP server.<br>Default I 389.                                                                                                    | set ldap port [port number] <enter></enter>                                                 |
| Set Authentication Order          | Sets the authentication order for remote authentication sessions.                                                                                                    | set order [remotelocal or remoteonly]<br><enter></enter>                                    |
| Set LDAP Bind Type                | Specifies the LDAP bind request to authenticate a client with the LDAP server (Simple, TLS/SSL, or MD5).                                                                                                    | set ldap bind [simple, TLS, md5] <enter></enter>                                            |
| Set LDAP Search Bind<br>DN        | Sets distinguished name (DN) to bind user<br>accounts. Used only with Simple binds. Maximum<br>length is 124 characters. If left blank, an<br>anonymous bind will be attempted.                                                    | set ldap binddn [DN] <enter></enter>                                                        |
|                                   | <b>Note 1:</b> For AD, format must be: cn=John Smith,<br>ou=Service Accounts, ou=Miscellaneous<br>Accounts, dc=stitech, dc=com                                                                                                    |                                                                                             |
|                                   | <b>Note 2:</b> For OpenLDAP, format must be:<br>uid=Anonymous, ou=Service Accounts,<br>dc=stitech, dc=com                                                                                                    |                                                                                             |
| Set LDAP Bind<br>Password         | Sets the password for the user account specified in the Bind DN.                                                                                                    | set ldap bindpw; at prompt type the bind<br>password <enter></enter>                        |
| Set User Search Base<br>DN        | Specifies where LDAP begins searching for users<br>in the directory, including all sub-trees. Maximum<br>length is 100 characters; must be in the same<br>format as the domain component (dc=) specified<br>in the search bind DN. | set Idap userbasedn <enter>; at prompt, type<br/>the search base DN <enter></enter></enter> |
|                                   | <b>Note:</b> For both AD and OpenLDAP, format must be: dc=stitech, dc-com                                                                                                    |                                                                                             |
| Set User Search Filter            | Sets the search filter for the user name provided<br>in the User Search Base DN. The filter must be<br>formatted in parenthesis, maximum string length<br>is 100 characters.                                                       | set Idap userfilter <enter>; at prompt, type the user search filter<enter>.</enter></enter> |
|                                   | Note 1: For AD, format must be:<br>(sAMAccountName=%s)                                                                                                    |                                                                                             |
|                                   | Note 2: For OpenLDAP, format must be:<br>(uid=%s)                                                                                                    |                                                                                             |
| Set Group Membership<br>Attribute | Locates members of the group(s) that are returned from the specified search. Maximum length is 30 characters.                                                                                                    | set ldap groupattr [attribute string] <enter></enter>                                       |

# Server Technology, Inc.

| CLI Command Name                             | Description                                                                                                    | Command Syntax                                                           |
|----------------------------------------------|----------------------------------------------------------------------------------------------------|--------------------------------------------------------------------------|
| Display LDAP<br>Configuration<br>Information | Shows LDAP configuration values.<br><b>Note:</b> For AD only, format must be: memberOf                                                                                                    | show Idap <enter></enter>                                                |
| Set Group Search                             | Enables or disables the LDAP group search.<br>Note 1: For AD, must be Disabled.<br>Note 2: For OpenLDAP,must be Enabled.                                                                                                    | set ldap groupsearch [enabled or disabled]<br><enter></enter>            |
| Set Group Search Base<br>DN                  | Group Search Base Distinguished Name (DN).<br>Indicates where the LDAP group search starts.<br><b>Note 1:</b> For AD, must be blank.<br><b>Note 2:</b> For OpenLDAP, must be "memberOf".                                                                                                    | set Idap groupsearch basedn [base<br>distinguished name] <enter></enter> |
| Set User Membership<br>Attribute             | Allows the searching of group directory names by<br>a user membership attribute to find the groups for<br>which the user is a member. This option allows<br>searching of directory entry groups for a user<br>membership attribute to find the groups for which<br>the user is a member. Maximum length is 61<br>characters.<br><b>Note 1:</b> For AD, must be blank. | set Idap groupsearch userattr [attribute<br>string] <enter></enter>      |
|                                              | Note 2: For OpenLDAP, must be "None".                                                                                                    |                                                                          |

# Commands for LDAP Group Configuration

Once you have installed and configured the LDAP Directory Services server, the following CLI commands can be used for LDAP group configuration:

| CLI Command Name                                      | Description                                                                                                    | Command Syntax                                                                                    |  |  |
|-------------------------------------------------------|----------------------------------------------------------------------------------------------------|---------------------------------------------------------------------------------------------------|--|--|
| Create LDAP Group                                     | Creates a new LDAP group by name.                                                                                                    | create ldapgroup [1-16 character group name, no spaces] <enter></enter>                           |  |  |
| Delete LDAP Group                                     | Deletes an LDAP group by name.                                                                                                    | remove ldapgroup [LDAP groupname]<br><enter></enter>                                              |  |  |
| Set LDAP Group Access Level                           | Sets the user access level for an LDAP group.                                                                                                    | set ldapgroup access [admin,<br>poweruser, user, rebootonly, ononly,<br>viewonly] <enter></enter> |  |  |
| Grant or Remove Access to<br>Environmental Monitoring | Grants or denies input status viewing rights<br>to/from an LDAP group. Note: Granting access<br>to environmental monitoring<br>(temperature/humidity/sensors) to a non-admin<br>user also grants that user acces to power<br>monitoring (outlets, infeeds, towers – all the<br>environmental data of the PDU). | set ldapgroup envmon [on, off]<br>[groupname] <enter></enter>                                     |  |  |
| List LDAP Groups                                      | Displays all defined LDAP groups and their user access level.                                                                                                    | list Idapgroups <enter></enter>                                                                   |  |  |
| Add Outlets to LDAP Group                             | Grants or denies access to one or all outlets for<br>an LDAP group.<br><b>Note:</b> This command grants access to one outlet<br>at a time. To grant access to more than one<br>outlet, you must issue the command multiple<br>times.                                                                           | add outlettoldap [outlet name] [LDAP<br>group name] <enter></enter>                               |  |  |
| Delete Individual Outlets from<br>an LDAP Group       | Deletes individual outlets by name from the LDAP group, one outlet at a time.                                                                                                    | delete outletfromIdap [outlet name]<br>[LDAP group name] <enter></enter>                          |  |  |
| Delete All Outlets from an LDAP Group                 | Deletes all outlets from the LDAP group in one command.                                                                                                    | delete outletfromldap [all] ] <enter></enter>                                                     |  |  |
| Add Outlet Group Access for LDAP Group                | Grants an LDAP group access to an outlet<br>group. This command grants access to one<br>outlet group at a time. To grant access to more<br>than one outlet group, you must issue the<br>command multiple times.                                                                                                | add grouptoldap [outlet group name]<br>[LDAP group] <enter></enter>                               |  |  |
| Delete Outlet Group Access for<br>an LDAP Group       | Deletes an LDAP group access to an outlet group. Note that you cannot remove access to any group for an administrative level group.                                                                                                    | deletegroupfromldap [outlet group<br>name] [LDAP group name] <enter></enter>                      |  |  |
| Add Serial Port Access to an LDAP Group               | Grants an LDAP group access to the serial port.                                                                                                    | add porttoldap console [LDAP group name] <enter></enter>                                          |  |  |
| Delete Serial Port Acces to an LDAP Group             | Deletes an LDAP group access to the serial port.<br>Note that you cannot remove access to the serial<br>port for an administrative level group.                                                                                                    | delete portfromIdap console [LDAP<br>group name] <enter></enter>                                  |  |  |
| Display LDAP Group Access<br>Rights                   | Shows LDAP group access rights.                                                                                                    | list Idapgroup [LDAP group name]<br><enter></enter>                                               |  |  |

# Using LDAP with Sentry Power Manager (SPM)

The LDAP authentication process begins with initiating an SPM session. Configuration of LDAP settings can then be done using the SPM's LDAP configuration window.

## Logging into SPM

An SPM session begins with the SPM login window. Provide your value username/password.

|                                                  |                 | Theme: | Default | ~     |
|--------------------------------------------------|-----------------|--------|---------|-------|
| Server Techr<br>Solutions for the Data Center Eq | uipment Cabinet |        |         |       |
| Sent                                             | ry Powe         | er M   | anager  |       |
|                                                  | User Name       |        |         |       |
|                                                  | Password        |        |         |       |
|                                                  |                 |        |         | Login |

The default administrative-level user login (admn/admn) was used for this example. Click **Login**. You are now logged into SPM's GUI.

## LDAP Configuration with SPM

Once you have installed and configured the LDAP Directory Services server, the next step is to configure LDAP using SPM.

#### Access the LDAP Configuration Page:

From the SPM interface, go to **System Setup > Manage Users > LDAP Settings**. The LDAP Settings window displays to allow server authentication and configuration for LDAP support with SPM.

# Configuring LDAP Active Directory (AD):

| 🔰 Server Technology             | Search:                     | By CDU Name 🗸 🔿   🕨 🛛 019 🚺 004                       |  |
|---------------------------------|-----------------------------|-------------------------------------------------------|--|
| Applications                    | K Environmental Monitors    | 🔹 Input Cords 🙁 💫 SPM Wizard View 🙁 🗓 Device Import 🙁 |  |
| 🔂 Views                         | + Users User Group LDAP     | Settings TACACS+ Settings Active User Login           |  |
| Device Selection                | LDAP Settings               |                                                       |  |
| Devices Setup                   | LDAP Service:               | Enabled 💌                                             |  |
| 🗄 SPM Setup                     | + Primary Host:             | 10.1.2.166                                            |  |
| 🔆 Admin Setup                   | Secondary Host:             | 10.1.2.166                                            |  |
| 😳 System Setup                  | Port:                       | 389                                                   |  |
| 💫 Manage Users                  | Bind Type:                  | Simple                                                |  |
| 🔒 Add License                   | Search Bind DN:             | uid=Anonymous, ou=Service Accounts,                   |  |
| 📩 Email Setup                   | Courte Dind Downards        |                                                       |  |
| Alarm Policies                  | Search Bind Password:       |                                                       |  |
| 🛗 Advanced Settings             | User Search Base DN:        | dc=stitech, dc=com                                    |  |
| Backup Files                    | User Search Base Filter:    | (sAMAccountName=%s) When using Active Directory, the  |  |
| 바라 Upload - Backup/Upgrade File | Group Membership Attribute: | must be formatted exactly as sho                      |  |
|                                 | Group Search:               | Enabled This example. See the following q             |  |
|                                 | Group Search Base DN:       | memberUid field values and formats                    |  |
|                                 | User Membership Attribute:  | Nonel                                                 |  |

## Step-by-step configuration instructions:

- 1. From the LDAP Server drop-down menu, select Enabled.
- 2. Provide the Primary/Secondary Host names (IPv4 or IPv6 format). The host names define the network address for the primary/secondary LDAP Directory Services server.
- **3.** The port number receives LDAP requests for the primary/secondary servers you just defined in the previous field. Type the new LDAP server port number, or accept the default port number 389.
- 4. From the Bind Type menu, select Simple, TLS/SSL, or MD5, the standard bind types supported by the PDU:
  - **Simple:** Uses unencrypted delivery of username-password over the network to the LDAP server for authentication, showing user credentials in plain text.
  - **TLS/SSL:** (LDAP over TLS/SSL) Uses a trusted authority certificate to provide encryption of LDAP authentication. If this option is selected, MDF binding will be disabled.
  - **MD5:** Provides strong protection using 1-way hash encoding that does not transmit the username-password over the network.
- 5. By default, Active Directory requires that you specify a bind username and password. The Search Bind Distinguished Name (DN) is the DN directory path that binds and searches the LDAP directory. Access to the LDAP Active Directory (AD) requires the DN to be in the following comma-separated format, maximum length is 124 characters:

uid=jsmith,ou=people,dc=sti,dc=servertech,dc=com

where...

uid is the user ID or common name of the person.ou is the organizational unit or various accounts, such as service and miscellaneous, organized into units.dc is the domain component or individual domain name for the company.

- 6. Provide the password to use with the DN. Maximum password length is 20 characters.
- 7. The User Search Base DN is the level in the Active Directory (AD) hierarchy, specified by the User Search Base Distinguished Name (DN), where LDAP begins searching for users, including all sub-trees. Specify the DN in the same format as the domain component (dc) that was provided in the Search Bind DN: ou=people,dc=sti,dc=servertech,dc=com
- 8. For the username entered at the SPM login, the User Search Filter specifies which objects in the hierarchy of the Active Directory are examined and returned on query. The LDAP Active Directory (AD) requires the filter to be formatted in parenthesis, maximum string length is 100 characters, and must be in this format: (uid=%s)

where "uid" is the name of the attribute in the user class which has a value that represents the user's login name. In this string, the "%s" will be replaced by the entered username.

- **9.** The Group Membership Attribute finds members of the group(s) that are returned from the specified search. Maximum string length is 30 characters. Type the attribute exactly as required for Active Directory in this format: memberOf
- **10.** From the Group Search drop-down menu, select Disabled.

Note: For LDAP configuration using Active Directory, the group search must be Disabled.

## Quick Reference: SPM Settings for Active Directory (AD)

The LDAP configuration fields in this table are the same fields that were highlighted in the screen example above. For Active Directory, the values must be formatted exactly as follows:

| Field                      | Value Required for Active Directory                                               |  |  |
|----------------------------|-----------------------------------------------------------------------------------|--|--|
| LDAP                       | Enabled                                                                           |  |  |
| Search Bind DN             | cn=John Smith, ou=Service Accounts, ou=Miscellaneous Accounts, dc=stitech, dc=com |  |  |
| User Search Base DN        | dc=stitech, dc-com                                                                |  |  |
| User Search Filter         | (sAMAccountName=%s)                                                               |  |  |
| Group Membership Attribute | memberOf                                                                          |  |  |
| Group Search               | Disabled                                                                          |  |  |
| Group Search Base DN       | Must be blank                                                                     |  |  |
| User Membership Attribute  | Must be blank                                                                     |  |  |

## SPM Settings for OpenLDAP

If you are using OpenLDAP, you can follow the step-by-step instructions above for configuring LDAP with Active Directory (AD), but note the several highlighted fields below that must be formatted differently for OpenLDAP.

| 👏 Server Technology          | Search:                 | By CDU Name                    | 💌 🔍 🖱   🕨   🗙 019 📘 004               |
|------------------------------|-------------------------|--------------------------------|---------------------------------------|
| Applications                 | K Environmental Moni    | itors 🛎 🔹 Input Cords 🙁 🙀 SPM  | I Wizard View 🙁 🗓 Device Import 🛞     |
| 🔂 Views                      | + Users User Group      | LDAP Settings TACACS+ Settings | Active User Login                     |
| Device Selection             | LDAP Settings           |                                |                                       |
| Devices Setup                | + LDAP Service:         | Enabled                        | ~                                     |
| ± SPM Setup                  | Primary Host:           | 10.1.2.166                     |                                       |
| Admin Setup                  | Secondary Host:         | 10.1.2.166                     |                                       |
| 🔅 System Setup               | Port:                   | 389                            |                                       |
| 💫 Manage Users               | Bind Type:              | Simple                         | ~                                     |
| Add License                  | Search Bind DN:         | uid=Anonymous, ou=Servio       | ce Accounts,                          |
| Email Setup                  | Search Rind Dassword    |                                |                                       |
| Alarm Policies               | Search bing Password.   |                                |                                       |
| Advanced Settings            | User Search Base DN:    | dc=stitech, dc=com             | When using OpenLDAP, the fields mus   |
| Backup Files                 | User Search Base Filter | r: (sAMAccountName=%s)         | be formatted exactly as shown in this |
| Upload - Backup/Upgrade File | Group Membership Att    | tribute: memberOf              | example. See the following quick      |
|                              | Group Search:           | Enabled                        | reference table for Open LDAP field   |
|                              | Group Search Base DN    | N: memberUid                   | values and formats.                   |
|                              | User Membership Attri   | ibute: None                    |                                       |
|                              |                         |                                |                                       |

## Quick Reference: SPM Settings for OpenLDAP

The LDAP configuration fields in this table are the same fields highlighted in the screen example above. For OpenLDAP, the values must be formatted exactly as follows:

| Field                     | Value Required for OpenLDAP                            |
|---------------------------|--------------------------------------------------------|
| LDAP                      | Enabled                                                |
| Search Bind DN            | uid=Anonymous, ou=Service Accounts, dc=stitech, dc=com |
| User Search Base DN       | dc=stitech, dc=com                                     |
| User Search Filter        | (uid=%s)                                               |
| Group Search              | Enabled                                                |
| Group Search Base DN      | memberUid                                              |
| User Membership Attribute | None                                                   |

# **User Access Rights – Firmware**

The following user access levels are defined in the firmware for the PDU and apply to the LDAP group:

| Level       | Description                                                                                                    |
|-------------|----------------------------------------------------------------------------------------------------|
| Admin       | Full access for all configuration, control (on, off, reboot), status, and serial/pass-thru ports.                            |
| Power User  | Full access for all control (on, off, reboot), status, and serial/pass-thru ports.                                           |
| User        | Partial access for control (on, off, reboot), status, and pass-thru of assigned outlets, groups, and serial/pass-thru ports. |
| Reboot-Only | Partial access for control (reboot), status, and pass-thru of assigned outlets, groups, and serial/pass-thru ports.          |
| On-Only     | Partial access for control (on), status, and pass-thru of assigned outlets, groups, and serial/pass-thru ports.              |
| View-Only   | Partial access for status and pass-thru of assigned outlets, groups, and serial/pass-thru ports.                             |

#### Notes:

- The administrator can also grant administrative rights to other user accounts, allowing the PDU to have more than one administrative user account.
- You cannot remove administrative privileges from the default admin user account unless you have already granted administrative access to another user account.

# **User Group Capabilities – SPM**

Capabilities are the predefined levels of user group access to SPM system objects as granted by the SPM Administrator or Power User. An SPM user group can have the same permissions an LDAP group uses:

| Level         | Description                                                                                                    |  |  |  |
|---------------|----------------------------------------------------------------------------------------------------|--|--|--|
| Administrator | Full access for all configuration, control (on, off, reboot), status, and serial/pass-thru ports.                                                                                                    |  |  |  |
| Power         | Same capabilities as the Administrator                                                                                                    |  |  |  |
| Regular       | Partial access for outlet control action (on, off, reboot), outlet status, and pass-thru of assigned outlets, outlet groups, outlet clusters, and serial/pass-thru ports.                                                            |  |  |  |
|               | The Administrator can grant the following options to the Regular user group:                                                                                                    |  |  |  |
|               | <ul> <li>No Access: User has no access to any of the SPM system objects.</li> </ul>                                                                                                    |  |  |  |
|               | <ul> <li>Off: User has partial access for control (off), status, and pass-thru of assigned outlets,<br/>groups, and serial/pass-thru ports. Off is available only to SPM system objects that contain<br/>outlets.</li> </ul>         |  |  |  |
|               | <ul> <li>On: User has partial access for control (on) status, and pass-thru of assigned outlets, groups,<br/>and serial/pass-thru ports. On is available only to SPM system objects that contain outlets.</li> </ul>                 |  |  |  |
|               | <ul> <li>Outlet Control: User has full outlet control access. Outlet Control is available only to SPM<br/>system objects that contain outlets.</li> </ul>                                                                            |  |  |  |
|               | <ul> <li>Reboot: User has partial access for control (reboot) status, and pass-thru of assigned outlets,<br/>groups, and serial/pass-thru ports. Reboot is available only to SPM system objects that<br/>contain outlets.</li> </ul> |  |  |  |
|               | <ul> <li>Setup: User has full Administrator access to the PDU.</li> </ul>                                                                                                    |  |  |  |
|               | <ul> <li>View Only: User has data view access only. User cannot save changes and user cannot<br/>perform actions on SPM system objects.</li> </ul>                                                                                   |  |  |  |

# **Contact Technical Support**

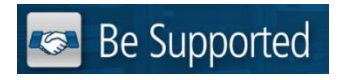

#### **Experience Server Technology's FREE Technical Support**

Server Technology understands that there are often questions when installing and/or using a new product. Free Technical Support is provided from 8 a.m. to 5 p.m. PST, Monday through Friday. After-hours service is provided to ensure your requests are handled quickly no matter what time zone or country you are located in.

Server Technology, Inc.

| 1040 Sandhill Drive    | Tel: | 1-800-835-1515 | Web:   | www.servertech.com     |
|------------------------|------|----------------|--------|------------------------|
| Reno, Nevada 89521 USA | Fax: | 775-284-2065   | Email: | support@servertech.com |

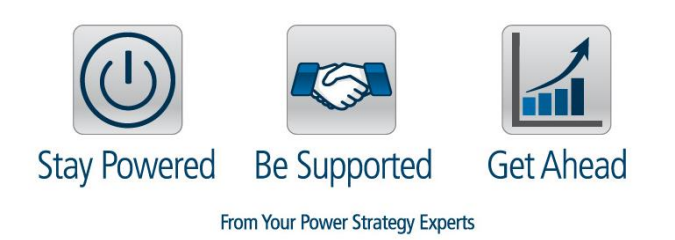

Server Technology, the Globe logo, Sentry, Switched CDU, CDU, PRO2, PIPS, POPS, PDU Power Pivot, and StartUp Stick are trademarks of Server Technology, Inc., registered in the US. EZip is a trademark of Server Technology.

Other trademarks and trade names may be used in this document to refer to either the entities claiming the marks and names or their products. Server Technology, Inc. disclaims any proprietary interest in trademarks and trade names other than its own.